# QoS-configuratie via CoS Trust Mode op 2000/300 Series beheerde Switches

## Doel

Een veel gebruikte methode om een netwerk te optimaliseren is via het gebruik van Quality of Service (QoS). QoS werkt door aan bepaald netwerkverkeer prioriteit te geven volgens de verschillende configureerbare criteria. Het verkeer met lagere prioriteit is vertraagd om een betere doorvoersnelheid te bieden voor verkeer met hogere prioriteit. Cisco Series beheerde Switches ondersteunen vier wachtrijen, waarbij wachtrij vier de hoogste prioriteit heeft. QoS kan worden geconfigureerd op Cisco Series beheerde Switches op basis van verschillende vertrouwde modi.

De switch ondersteunt de volgende vertrouwde modi:

·Met serviceklasse (CoS/802.1p) kan de gebruiker prioriteit specificeren voor gegevenspakketten wanneer verkeer in de switch is gebufferd vanwege stremmingen. CoS-waarden variëren van 0-7, waarbij 7 de hoogste prioriteit heeft.

· IP Differentiated Services Code Point (DSCP) detecteert pakketten op basis van hun DSCP-waarden. De VLAN-prioriteitsTAG blijft ongewijzigd.

Dit artikel legt uit hoe u de QoS CoS-vertrouwensmodus kunt configureren op de 200/300 Series beheerde Switches.

| 802.1p-waarden | Wachtrij | Opmerkingen                           |
|----------------|----------|---------------------------------------|
| 0              | 1        | Achtergrond                           |
| 1              | 1        | Beste poging                          |
| 2              | 2        | Uitstekende inspanning                |
| 3              | 3        | Kritieke toepassing LSV-telefoon SIP  |
| 4              | 3        | Video                                 |
| 5              | 4        | Standaard spraak- en IP-telefoon      |
| 6              | 4        | Interworking Control LSV-telefoon RTP |
| 7              | 4        | Netwerkbeheer                         |

## Standaard CoS naar wachtrijtoewijzingstabel

## Toepasselijke apparaten

·SF/SG 200 en SF/SG 300 Series beheerde Switches

## Softwareversie

·v1.2.7.76

# **QoS-configuratie**

### QoS-eigenschappen

De pagina *QoS Properties* wordt gebruikt om QoS wereldwijd in te schakelen en een QoS trust mode te configureren.

Stap 1. Meld u aan bij het hulpprogramma voor webconfiguratie en kies **Quality of Service > General > QoS Properties**. De pagina *QoS-eigenschappen* wordt geopend:

| oS Mode:              | V          | Enable     |
|-----------------------|------------|------------|
| rust Mode:            | ۲          | CoS/802.1p |
|                       | $\bigcirc$ | DSCP       |
| werride Ingress DSCP: |            | Enable     |

Stap 2. Controleer **Inschakelen** in het veld QoS-modus om QoS op de switch in te schakelen.

Stap 3. Klik op de radioknop **CoS/802.1p** in het veld Vertrouwmodus om de vertrouwensmodus te configureren als CoS/802.1p. De vertrouwensmodus bepaalt hoe het netwerkverkeer naar wachtrijen wordt verzonden.

Stap 4. Klik op **Apply** (Toepassen). De QoS-vertrouwensmodus is geconfigureerd.

| Qos   | QoS Configuration Table |             |                      |  |  |  |  |  |
|-------|-------------------------|-------------|----------------------|--|--|--|--|--|
|       | SI                      | howing 1-26 | of 26 All 🚽 per page |  |  |  |  |  |
| Filte | er: Interface           | Type equal  | s to Port 💌 Go       |  |  |  |  |  |
|       | Entry No.               | Interface   | Default CoS          |  |  |  |  |  |
| V     |                         | FE1         | 0                    |  |  |  |  |  |
|       | 2                       | FE2         | 0                    |  |  |  |  |  |
|       | 3                       | FE3         | 0                    |  |  |  |  |  |
|       | 4                       | FE4         | 0                    |  |  |  |  |  |
|       | 5                       | FE5         | 0                    |  |  |  |  |  |
|       | 6                       | FE6         | 0                    |  |  |  |  |  |
|       | 7                       | FE7         | 0                    |  |  |  |  |  |
|       | 8                       | FE8         | 0                    |  |  |  |  |  |
|       | 9                       | FE9         | 0                    |  |  |  |  |  |
|       | 10                      | FE10        | 0                    |  |  |  |  |  |
|       | 11                      | FE11        | 0                    |  |  |  |  |  |
|       | 12                      | FE12        | 0                    |  |  |  |  |  |
|       | 13                      | FE13        | 0                    |  |  |  |  |  |
|       | 14                      | FE14        | 0                    |  |  |  |  |  |
|       | 15                      | FE15        | 0                    |  |  |  |  |  |
|       | 16                      | FE16        | 0                    |  |  |  |  |  |
|       | 17                      | FE17        | 0                    |  |  |  |  |  |
|       | 18                      | FE18        | 0                    |  |  |  |  |  |
|       | 19                      | FE19        | 0                    |  |  |  |  |  |
|       | 20                      | FE20        | 0                    |  |  |  |  |  |
|       | 21                      | FE21        | 0                    |  |  |  |  |  |
|       | 22                      | FE22        | 0                    |  |  |  |  |  |
|       | 23                      | FE23        | 0                    |  |  |  |  |  |
|       | 24                      | FE24        | 0                    |  |  |  |  |  |
|       | 25                      | GE1         | 0                    |  |  |  |  |  |
|       | 26                      | GE2         | 0                    |  |  |  |  |  |
| Co    | py Settings             | Edit        | Restore Defaults     |  |  |  |  |  |

Stap 5. Blader naar beneden naar de QoS-configuratietabel en kies een interface uit de vervolgkeuzelijst Interfacetype.

Stap 6. Klik op **Ga** om een lijst met poorten of LAG's weer te geven.

Stap 7. Klik op het keuzerondje van de poort of LAG die u wilt bewerken.

Stap 8. Klik op **Bewerken** om de gespecificeerde interface te configureren. Het venster *Interface CoS Configuration bewerken* wordt weergegeven.

| Interface:   | ● Port FE1 - ◎ LAG 1- |
|--------------|-----------------------|
| Default CoS: | 1 💌                   |
| Apply        | Close                 |

Stap 9. (Optioneel) Klik op het keuzerondje dat overeenkomt met de gewenste interface.

•Poort — Kies in de vervolgkeuzelijst Poorten de poort die u wilt configureren. Dit heeft alleen invloed op de gekozen enkele poort.

·LAG — Kies in de vervolgkeuzelijst LAG de LAG die u wilt configureren. Dit heeft invloed op de groep poorten die in de LAG-configuratie zijn gedefinieerd.

Stap 10. Kies in de vervolgkeuzelijst Default CoS een standaard CoS-waarde voor inkomende pakketten die geen VLAN-tag hebben. De waarde 0 CoS heeft de laagste prioriteit terwijl 7 de hoogste prioriteit heeft.

Stap 11. Klik op **Apply** (Toepassen). De waarde Default CoS voor de interface wordt geconfigureerd.

#### QoS-interface-instellingen

De pagina QoS Interface Settings wordt gebruikt om QoS per poort in te schakelen.

Stap 1. Meld u aan bij het hulpprogramma voor webconfiguratie en kies **Quality of Service > General > Interface-instellingen**. De pagina *Interface Settings* wordt geopend:

| Interface Settings |                             |                             |  |  |  |  |  |  |
|--------------------|-----------------------------|-----------------------------|--|--|--|--|--|--|
| QoS Interfac       | QoS Interface Setting Table |                             |  |  |  |  |  |  |
|                    | Showing                     | 1-26 of 26 🛛 All 👻 per page |  |  |  |  |  |  |
| Filter: Interf     | ace Type e                  | quals to Port 💌 Go          |  |  |  |  |  |  |
| Entry N            | o. Port                     | QoS State                   |  |  |  |  |  |  |
| •                  | 1 FE1                       | Enabled                     |  |  |  |  |  |  |
| 0                  | 2 FE2                       | Enabled                     |  |  |  |  |  |  |
| 0                  | 3 FE3                       | Enabled                     |  |  |  |  |  |  |
| 0                  | 4 FE4                       | Enabled                     |  |  |  |  |  |  |
| 0                  | 5 FE5                       | Enabled                     |  |  |  |  |  |  |
| 0                  | 6 FE6                       | Enabled                     |  |  |  |  |  |  |
| $\odot$            | 7 FE7                       | Enabled                     |  |  |  |  |  |  |
| 0                  | 8 FE8                       | Enabled                     |  |  |  |  |  |  |
| 0                  | 9 FE9                       | Enabled                     |  |  |  |  |  |  |
| 0 1                | 10 FE10                     | Enabled                     |  |  |  |  |  |  |
| 0                  | 11 FE11                     | Enabled                     |  |  |  |  |  |  |
| 0 1                | 12 FE12                     | Enabled                     |  |  |  |  |  |  |
| 0 1                | 13 FE13                     | Enabled                     |  |  |  |  |  |  |
| 0 1                | 14 FE14                     | Enabled                     |  |  |  |  |  |  |
| 0 1                | 15 FE15                     | Enabled                     |  |  |  |  |  |  |
| 0 1                | 16 FE16                     | Enabled                     |  |  |  |  |  |  |
| 0 1                | 17 FE17                     | Enabled                     |  |  |  |  |  |  |
| 0 1                | 18 FE18                     | Enabled                     |  |  |  |  |  |  |
| O 1                | 19 FE19                     | Enabled                     |  |  |  |  |  |  |
| © 2                | 20 FE20                     | Enabled                     |  |  |  |  |  |  |
| O 2                | 21 FE21                     | Enabled                     |  |  |  |  |  |  |
| O 2                | 22 FE22                     | Enabled                     |  |  |  |  |  |  |
|                    | 23 FE23                     | Enabled                     |  |  |  |  |  |  |
| © 2                | 24 FE24                     | Enabled                     |  |  |  |  |  |  |
| O 2                | 25 GE1                      | Enabled                     |  |  |  |  |  |  |
| <u> </u>           | 26 GE2                      | Enabled                     |  |  |  |  |  |  |
| Conv               | Cottinge                    | Edit                        |  |  |  |  |  |  |

Stap 2. Kies een interface in de vervolgkeuzelijst Interfacetype.

Stap 3. Klik op **Ga** om een lijst met poorten of LAG's weer te geven.

Stap 4. Klik op het keuzerondje van de poort of LAG die u wilt bewerken.

Stap 5. Klik op **Bewerken** om de gespecificeerde interface te configureren. Het venster *QoSinterface bewerken* verschijnt.

| Interface: ( | Port FE1 💌 💿 LAG 🛛 🖵 |
|--------------|----------------------|
| QoS State:   | Enable               |
| Apply        | Class                |
| Арріу        | Close                |

Stap 6. (Optioneel) Klik op het keuzerondje dat overeenkomt met de gewenste interface.

•Poort — Kies in de vervolgkeuzelijst Poorten de poort die u wilt configureren. Dit heeft alleen invloed op de gekozen enkele poort.

·LAG — Kies in de vervolgkeuzelijst LAG de LAG die u wilt configureren. Dit heeft invloed op de groep poorten die in de LAG-configuratie zijn gedefinieerd.

Stap 7. Controleer **Inschakelen** in het veld QoS-status. Hiermee wordt prioriteit gegeven aan inkomend verkeer op de interface op basis van de geconfigureerde QoS-vertrouwensmodus. In dit geval, CoS/802.1p vertrouwensmodus. Als de QoS-status is uitgeschakeld, wordt al het inkomende verkeer op de interface in kaart gebracht aan de beste inspanningswachtrij en vindt er geen prioritering plaats.

Stap 8. Klik op Apply (Toepassen). De interface-instellingen worden geconfigureerd.

#### QoS-wachtrij

De pagina *Wachtrij* wordt gebruikt om de prioriteit van de uitgaande wachtrijen te configureren.

Stap 1. Meld u aan bij het hulpprogramma voor webconfiguratie en kies **Quality of Service > General > Queue**. De pagina *Wachtrij* wordt geopend:

| Queue 1 | lable             |            |            |                    |  |  |  |  |
|---------|-------------------|------------|------------|--------------------|--|--|--|--|
| Queue   | Scheduling Method |            |            |                    |  |  |  |  |
|         | Strict Priority   | WRR        | WRR Weight | % of WRR Bandwidth |  |  |  |  |
| 1       | 0                 | ۲          | 1          | 33.33              |  |  |  |  |
| 2       | $\odot$           | ۲          | 2          | 66.67              |  |  |  |  |
| 3       | ۲                 | $\bigcirc$ | 4          |                    |  |  |  |  |
| 4       | 0                 | $\bigcirc$ | 8          |                    |  |  |  |  |

Queue 1 has the lowest priority, queue 4 has the highest priority.

Stap 2. Klik op het keuzerondje dat overeenkomt met de gewenste planningsmethode van elke wachtrij. Dit bepaalt hoe verkeer wordt verwerkt.

•Strict Priority — uitgaande verkeer van een wachtrij met hogere prioriteit wordt eerst verzonden. Verkeer vanuit een wachtrij met lagere prioriteit wordt verwerkt nadat al het verkeer met hogere prioriteit is verzonden.

·WRR — Weighted Round Robin (WRR) stuurt verkeer naar wachtrijen in verhouding tot het gewicht van de wachtrij. Dit betekent dat meer pakketten worden verzonden vanuit een wachtrij met een hoger gewicht. Een wachtrij wordt onderhouden tot de quota van die wachtrij worden gehaald en dan wordt de volgende wachtrij onderhouden.

Stap 3. Als de planningsmethode is ingesteld als WRR, voert u de gewichtswaarde voor elke wachtrij in het veld WRR-gewicht in. Wachtrijen met een hoger gewicht krijgen meer bandbreedte. Het percentage van de bandbreedte dat aan de wachtrij wordt gegeven, wordt weergegeven in het veld % WRR-bandbreedte.

Stap 4. Klik op Apply (Toepassen). De wachtrijinstellingen worden ingesteld.

#### CoS/802.1p naar wachtrij

De pagina *CoS/802.1p to Queue* wordt gebruikt om pakketten met 802.1p-prioriteitstags aan uitgaande wachtrijen in kaart te brengen.

Stap 1. Log in op het hulpprogramma voor webconfiguratie en kies **Quality of Service > General > CoS/802.1p voor wachtrij**. De pagina *CoS/802.1p to Queue* wordt geopend:

| CoS/80  | 02.1p to Queue            |
|---------|---------------------------|
| CoS/802 | .1p to Queue Table        |
| 802.1p  | Output Queue              |
| 0       |                           |
| 1       |                           |
| 2       | 2 -                       |
| 3       | 3 🗸                       |
| 4       | 3 -                       |
| 5       | 4 -                       |
| 6       | 4 🗸                       |
| 7       | 4 -                       |
| Appl    | y Cancel Restore Defaults |
|         |                           |

Queue 1 has the lowest priority, queue 4 has the highest priority.

De volgende velden geven informatie weer over de uitgaande wachtrijen.

·802.1p — De 802.1p-prioriteittag voor toegangspakketten. Pakketten met de 802.1p-tag worden toegewezen aan de bijbehorende uitgaande wachtrij.

·Uitvoerwachtrij — De uitgangswachtrij die is toegewezen aan de corresponderende 802.1p-tag.

**Opmerking:** Pakketten zonder prioriteitstag krijgen een prioriteitstag op basis van de ingestelde standaard CoS-waarde op de pagina *QoS-eigenschappen*.

Stap 2. Kies in de vervolgkeuzelijst Uitvoerwachtrij de uitvoerwachtrij waarnaar de pakketten, met de corresponderende 802.1-prioriteittag, zullen worden verzonden.

**Opmerking:** Klik op **Standaardinstellingen herstellen** om de standaardconfiguratie van CoS in wachtrij te herstellen.

Stap 3. Klik op **Apply** (Toepassen). De instellingen van CoS voor wachtrij worden geconfigureerd.

#### Bandbreedte

De bandbreedte is het transmissietarief pakketten op een interface. De pagina *Bandbreedte* wordt gebruikt om in- en uitgangsbandbreedte per interfacebasis te configureren.

Stap 1. Meld u aan bij het hulpprogramma voor webconfiguratie en kies **Quality of Service > General > Bandbreedte**. De pagina *Bandbreedte* wordt geopend:

| Ban        | dwidth Tabl   | е          |                                 | Showing 1-26 of 26 🛛 All 👻 per pa    |  |  |  |  |
|------------|---------------|------------|---------------------------------|--------------------------------------|--|--|--|--|
| Filte      | er: Interface | Type equal | s to Port 💌 Go                  |                                      |  |  |  |  |
|            | Entry No.     | Interface  | Ingress Rate Limit              | Egress Shaping Rates                 |  |  |  |  |
|            |               |            | Status Rate Limit (KBits/sec) % | 6 Status CIR (KBits/sec) CBS (Bytes) |  |  |  |  |
| ۲          |               | FE1        | Disabled                        | Disabled                             |  |  |  |  |
| $\odot$    | 2             | FE2        | Disabled                        | Disabled                             |  |  |  |  |
| $\bigcirc$ | 3             | FE3        | Disabled                        | Disabled                             |  |  |  |  |
| $\odot$    | 4             | FE4        | Disabled                        | Disabled                             |  |  |  |  |
| $\odot$    | 5             | FE5        | Disabled                        | Disabled                             |  |  |  |  |
| $\odot$    | 6             | FE6        | Disabled                        | Disabled                             |  |  |  |  |
| $\odot$    | 7             | FE7        | Disabled                        | Disabled                             |  |  |  |  |
| $\odot$    | 8             | FE8        | Disabled                        | Disabled                             |  |  |  |  |
| $\odot$    | 9             | FE9        | Disabled                        | Disabled                             |  |  |  |  |
| $\bigcirc$ | 10            | FE10       | Disabled                        | Disabled                             |  |  |  |  |
| $\bigcirc$ | 11            | FE11       | Disabled                        | Disabled                             |  |  |  |  |
| $\odot$    | 12            | FE12       | Disabled                        | Disabled                             |  |  |  |  |
| $\odot$    | 13            | FE13       | Disabled                        | Disabled                             |  |  |  |  |
| $\bigcirc$ | 14            | FE14       | Disabled                        | Disabled                             |  |  |  |  |
| $\bigcirc$ | 15            | FE15       | Disabled                        | Disabled                             |  |  |  |  |
| $\odot$    | 16            | FE16       | Disabled                        | Disabled                             |  |  |  |  |
| $\odot$    | 17            | FE17       | Disabled                        | Disabled                             |  |  |  |  |
| $\bigcirc$ | 18            | FE18       | Disabled                        | Disabled                             |  |  |  |  |
| $\bigcirc$ | 19            | FE19       | Disabled                        | Disabled                             |  |  |  |  |
| $\bigcirc$ | 20            | FE20       | Disabled                        | Disabled                             |  |  |  |  |
| $\bigcirc$ | 21            | FE21       | Disabled                        | Disabled                             |  |  |  |  |
| $\bigcirc$ | 22            | FE22       | Disabled                        | Disabled                             |  |  |  |  |
| $\odot$    | 23            | FE23       | Disabled                        | Disabled                             |  |  |  |  |
| $\bigcirc$ | 24            | FE24       | Disabled                        | Disabled                             |  |  |  |  |
| $\bigcirc$ | 25            | GE1        | Disabled                        | Disabled                             |  |  |  |  |
| $\bigcirc$ | 26            | GE2        | Disabled                        | Disabled                             |  |  |  |  |

Stap 2. Kies een interface in de vervolgkeuzelijst Interfacetype.

Stap 3. Klik op **Ga** om een lijst met poorten of LAG's weer te geven.

Stap 4. Klik op het keuzerondje van de poort of LAG die u wilt bewerken.

Stap 5. Klik op **Bewerken** om de gespecificeerde interface te configureren. Het venster *QoSinterface bewerken* verschijnt.

Stap 6. (Optioneel) Klik op het keuzerondje dat overeenkomt met de gewenste interface.

•Poort — Kies in de vervolgkeuzelijst Poorten de poort die u wilt configureren. Dit heeft alleen invloed op de gekozen enkele poort.

·LAG — Kies in de vervolgkeuzelijst LAG de LAG die u wilt configureren. Dit heeft invloed op de groep poorten die in de LAG-configuratie zijn gedefinieerd.

Stap 7. (Optioneel) Controleer **of** in het veld Ingress Rate Limit de toegangsbandbreedte op de interface kan configureren. Dit is de bandbreedte voor pakketten die op de interface worden ontvangen. Als deze optie is uitgeschakeld, wordt de standaardwaarde van 100 kilobits gebruikt.

Stap 8. Als Ingress Rate Limit is ingeschakeld, voert u de bandbreedte in die is toegestaan voor de toegang tot de interface.

Stap 9. (Optioneel) **Controleer** de optie **Inschakelen** in het veld Uitgangs-vormsnelheid om de uitgangsbandbreedte op de interface te configureren. Dit is de bandbreedte voor pakketten die worden verzonden van de interface. Als deze optie is uitgeschakeld, wordt de standaardwaarde van 64 kilobits gebruikt.

Stap 10. Als uitgaande vormingssnelheid is ingeschakeld, voert u de volgende velden in.

·Toegezegde informatiesnelheid (CIR) — de bandbreedte die is toegestaan voor het verlaten van de interface.

•Toegezegde barstgrootte (CBS) — De hoeveelheid gegevens die in een barst op de interface kan worden verzonden.

Stap 11. Klik op Apply (Toepassen). De bandbreedte-instellingen worden geconfigureerd.

#### Uitgangs-shaping per wachtrij

De pagina *Uitgangs-vormgeving per wachtrij* wordt gebruikt om uitgaande bandbreedte per wachtrij te configureren.

Stap 1. Meld u aan bij het hulpprogramma voor webconfiguratie en kies **Quality of Service > General > Egress Shaping Per Queue**. De *uitgaande Shaping Per Queue*-pagina opent:

| Egr   | ess Shaping          | Per Queu           | e Table                |     |     |                        |     |                        |          |                        |     |          |     |     |
|-------|----------------------|--------------------|------------------------|-----|-----|------------------------|-----|------------------------|----------|------------------------|-----|----------|-----|-----|
| Filte | er: <i>Interface</i> | Type equa          | Is to LAG              | Go  | ,   |                        |     |                        |          |                        |     |          |     |     |
|       | Entry No.            | ntry No. Interface | Queue 1 Egress Shaping |     |     | Queue 2 Egress Shaping |     | Queue 3 Egress Shaping |          | Queue 4 Egress Shaping |     |          |     |     |
|       |                      |                    | Status                 | CIR | CBS | Status                 | CIR | CBS                    | Status   | CIR                    | CBS | Status   | CIR | CBS |
| Ð     | 1                    | LAG 1              | Disabled               |     |     | Disabled               |     |                        | Disabled |                        |     | Disabled |     |     |
| 0     | 2                    | LAG 2              | Disabled               |     |     | Disabled               |     |                        | Disabled |                        |     | Disabled |     |     |
| D     | 3                    | LAG 3              | Disabled               |     |     | Disabled               |     |                        | Disabled |                        |     | Disabled |     |     |
| 0     | 4                    | LAG 4              | Disabled               |     |     | Disabled               |     |                        | Disabled |                        |     | Disabled |     |     |

Stap 2. Kies een interface in de vervolgkeuzelijst Interfacetype.

Stap 3. Klik op **Ga** om een lijst met poorten of LAG's weer te geven.

Stap 4. Klik op het keuzerondje van de poort of LAG die u wilt bewerken.

Stap 5. Klik op **Bewerken** om de gespecificeerde interface te configureren. Het venster *Uitgang bewerken per wachtrij* wordt weergegeven.

| Interface:                        | ○ Port FE1 - | ● LAG 1 ■               |
|-----------------------------------|--------------|-------------------------|
| Queue 1:                          | Enable       |                         |
| Committed Information Rate (CIR): |              | (Range: 64 - 1000000)   |
| Committed Burst Size (CBS):       |              | (Range: 4096 - 16762902 |
| Queue 2:                          | Enable       |                         |
| Committed Information Rate (CIR): |              | (Range: 64 - 1000000)   |
| Committed Burst Size (CBS):       |              | (Range: 4096 - 16762902 |
| Queue 3:                          | Enable       |                         |
| Committed Information Rate (CIR): | 128          | (Range: 64 - 1000000)   |
| Committed Burst Size (CBS):       | 200000       | (Range: 4096 - 16762902 |
| Queue 4:                          | Enable       |                         |
| Committed Information Rate (CIR): | 400          | (Range: 64 - 1000000)   |
| Committed Burst Size (CBS):       | 400000       | (Range: 4096 - 16762902 |

Stap 6. (Optioneel) Klik op het keuzerondje dat overeenkomt met de gewenste interface.

•Poort — Kies in de vervolgkeuzelijst Poorten de poort die u wilt configureren. Dit heeft alleen invloed op de gekozen enkele poort.

·LAG — Kies in de vervolgkeuzelijst LAG de LAG die u wilt configureren. Dit heeft invloed op de groep poorten die in de LAG-configuratie zijn gedefinieerd.

Stap 7. Controleer **Inschakelen** in het veld Wachtrij om de uitgangsbandbreedte van de wachtrij te configureren.

Stap 8. Als het veld Wachtrij is ingeschakeld, voert u de volgende velden in.

•Toegezegde informatiesnelheid (CIR) — de bandbreedte die is toegestaan voor het verlaten van de interface. De standaardwaarde is 64 kilobits per seconde.

•Toegezegde barstgrootte (CBS) — De hoeveelheid gegevens die in een barst op de interface kan worden verzonden. De standaardwaarde is 128000 bytes.

Stap 9. Klik op **Apply** (Toepassen). De instellingen voor uitgaande shaping per wachtrij worden geconfigureerd.

#### Over deze vertaling

Cisco heeft dit document vertaald via een combinatie van machine- en menselijke technologie om onze gebruikers wereldwijd ondersteuningscontent te bieden in hun eigen taal. Houd er rekening mee dat zelfs de beste machinevertaling niet net zo nauwkeurig is als die van een professionele vertaler. Cisco Systems, Inc. is niet aansprakelijk voor de nauwkeurigheid van deze vertalingen en raadt aan altijd het oorspronkelijke Engelstalige document (link) te raadplegen.